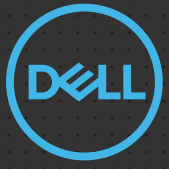

# Rugged Control Center 4.2 Quick Setup Guide

2021 Dell Inc. or its subsidiaries. All Rights Reserved.

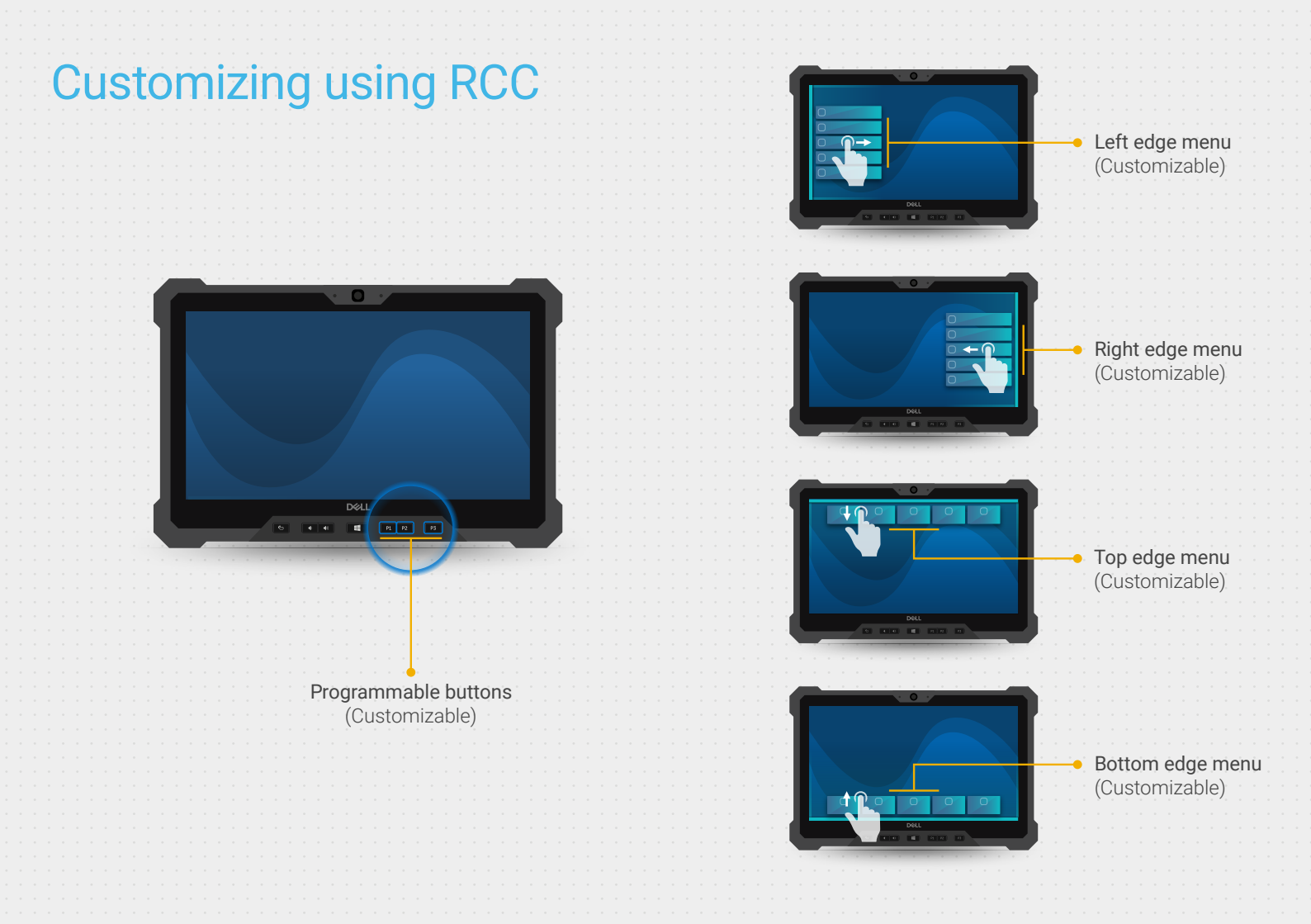

# Programming a button from dashboard

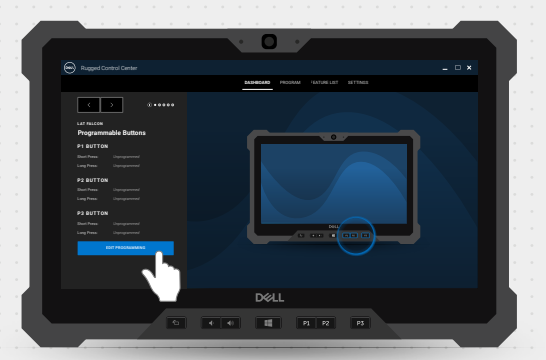

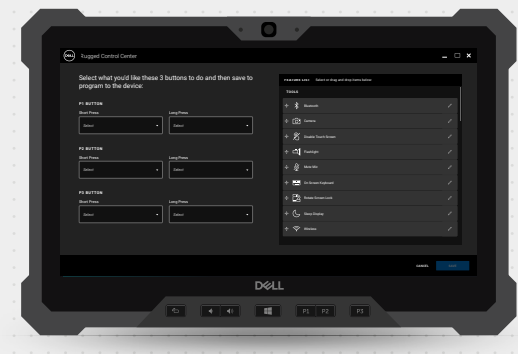

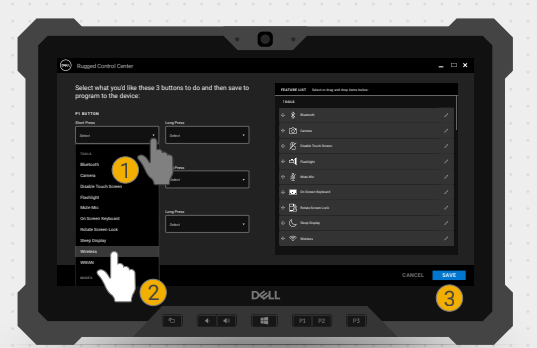

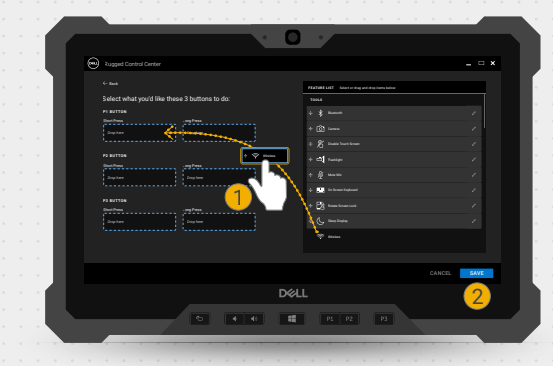

### Customizing an edge menu

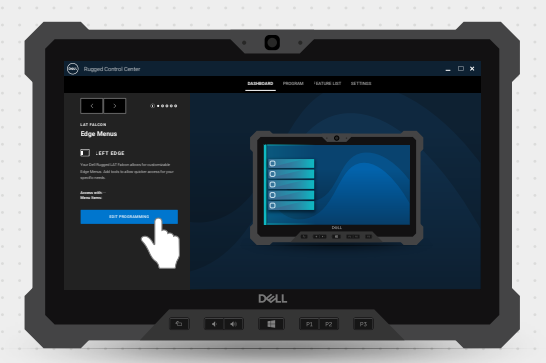

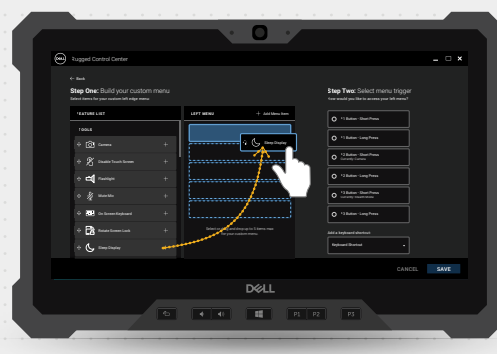

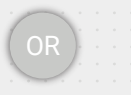

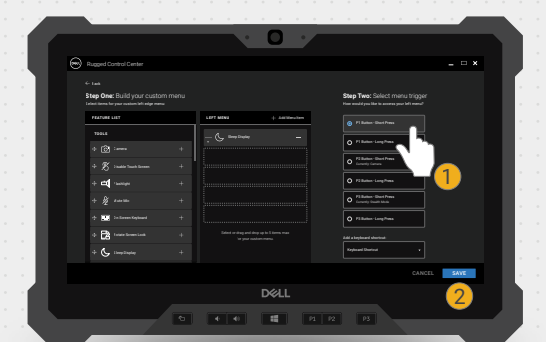

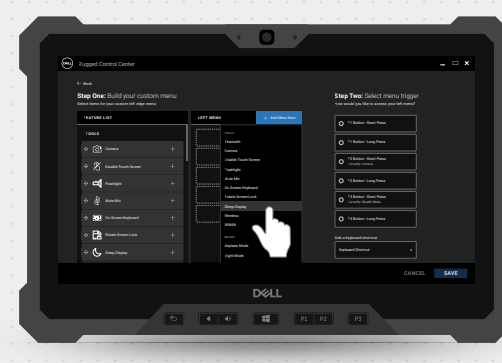

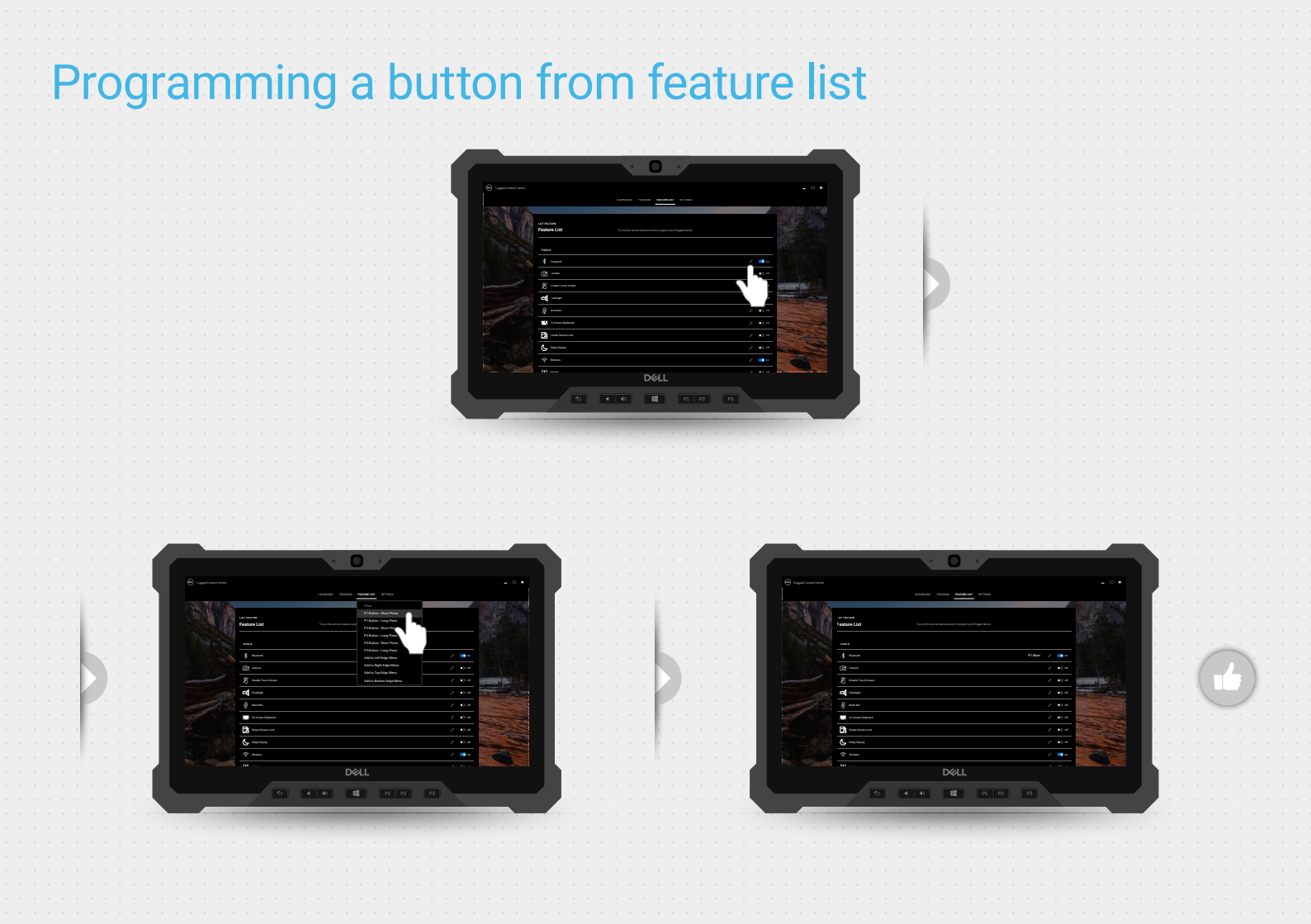

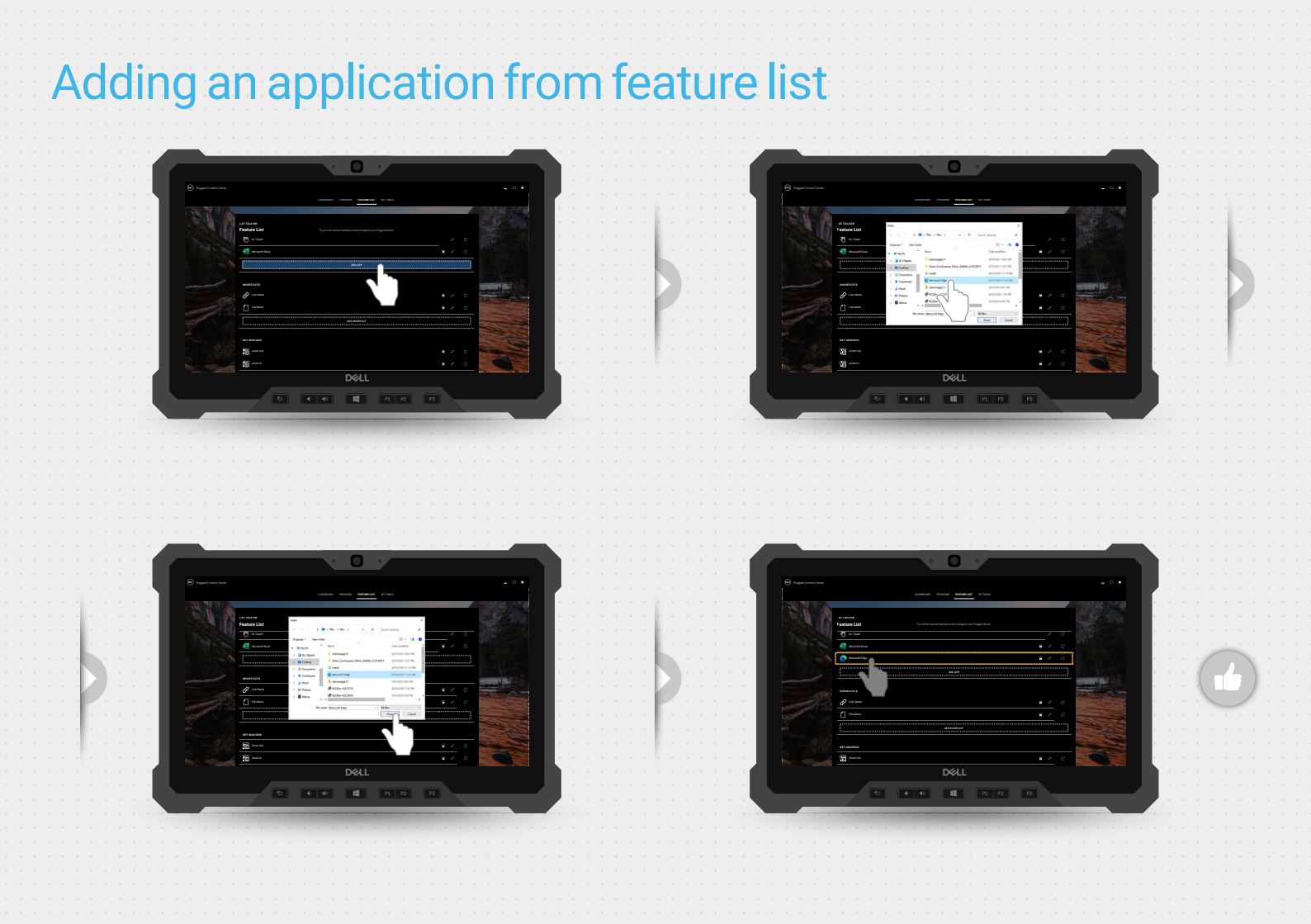

## Adding a link from feature list

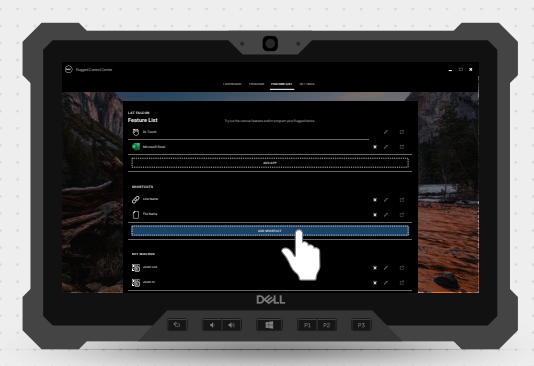

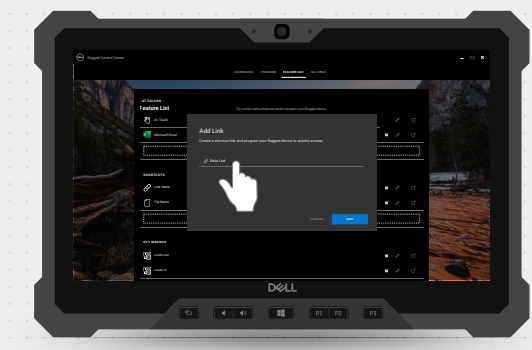

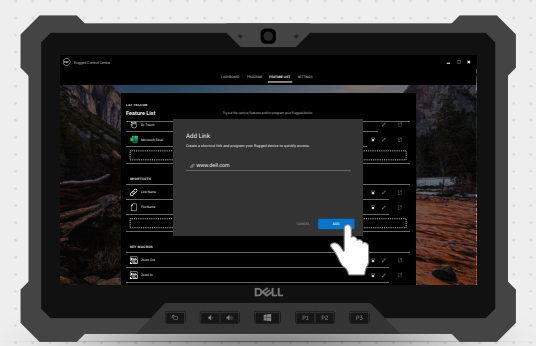

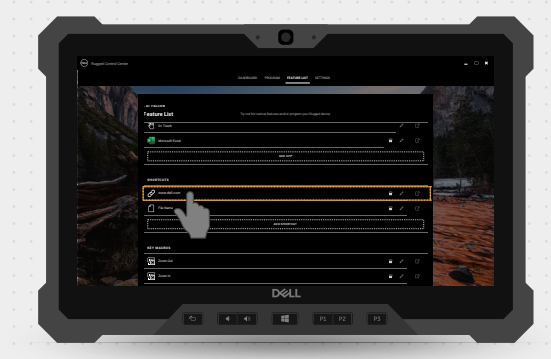

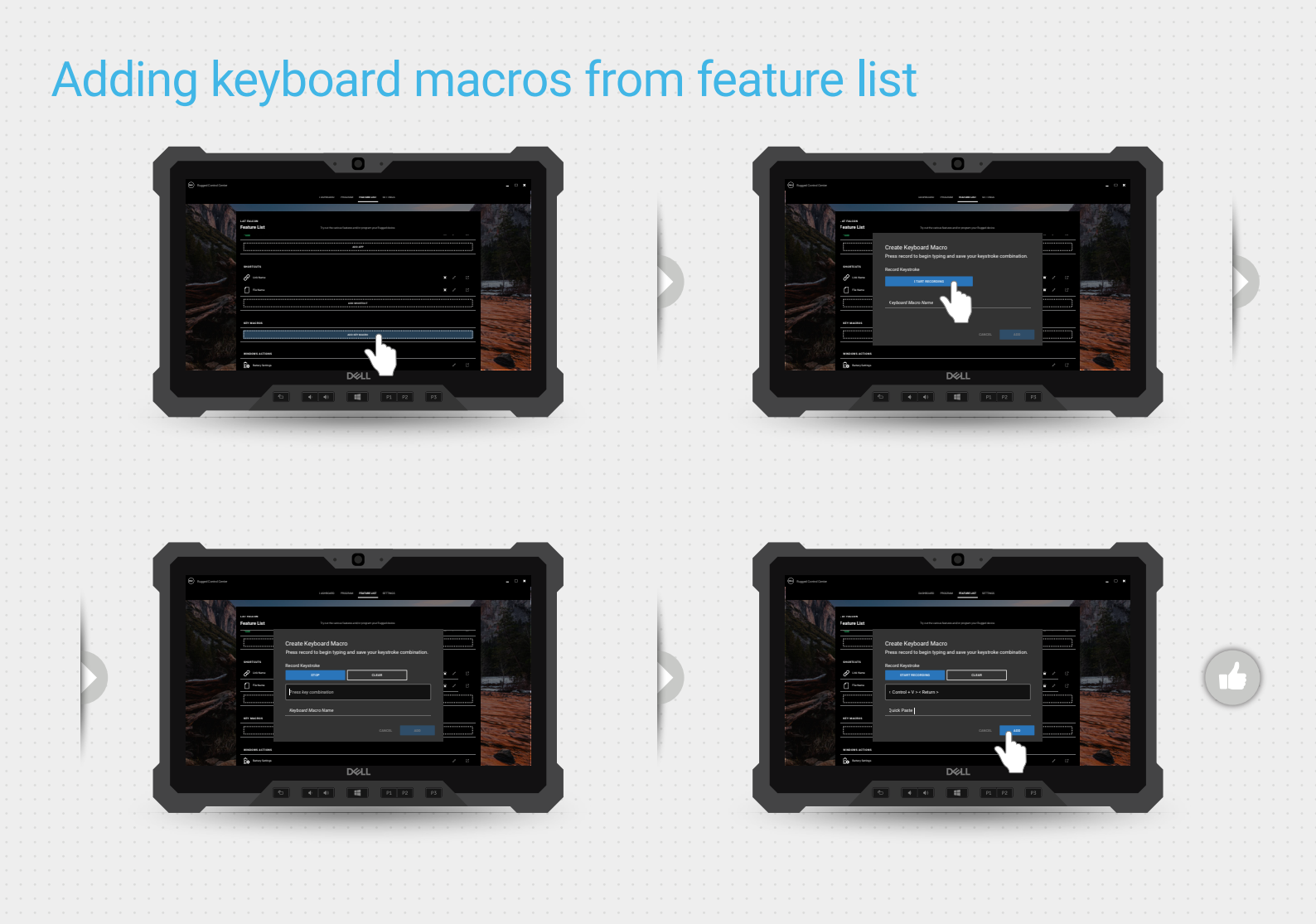

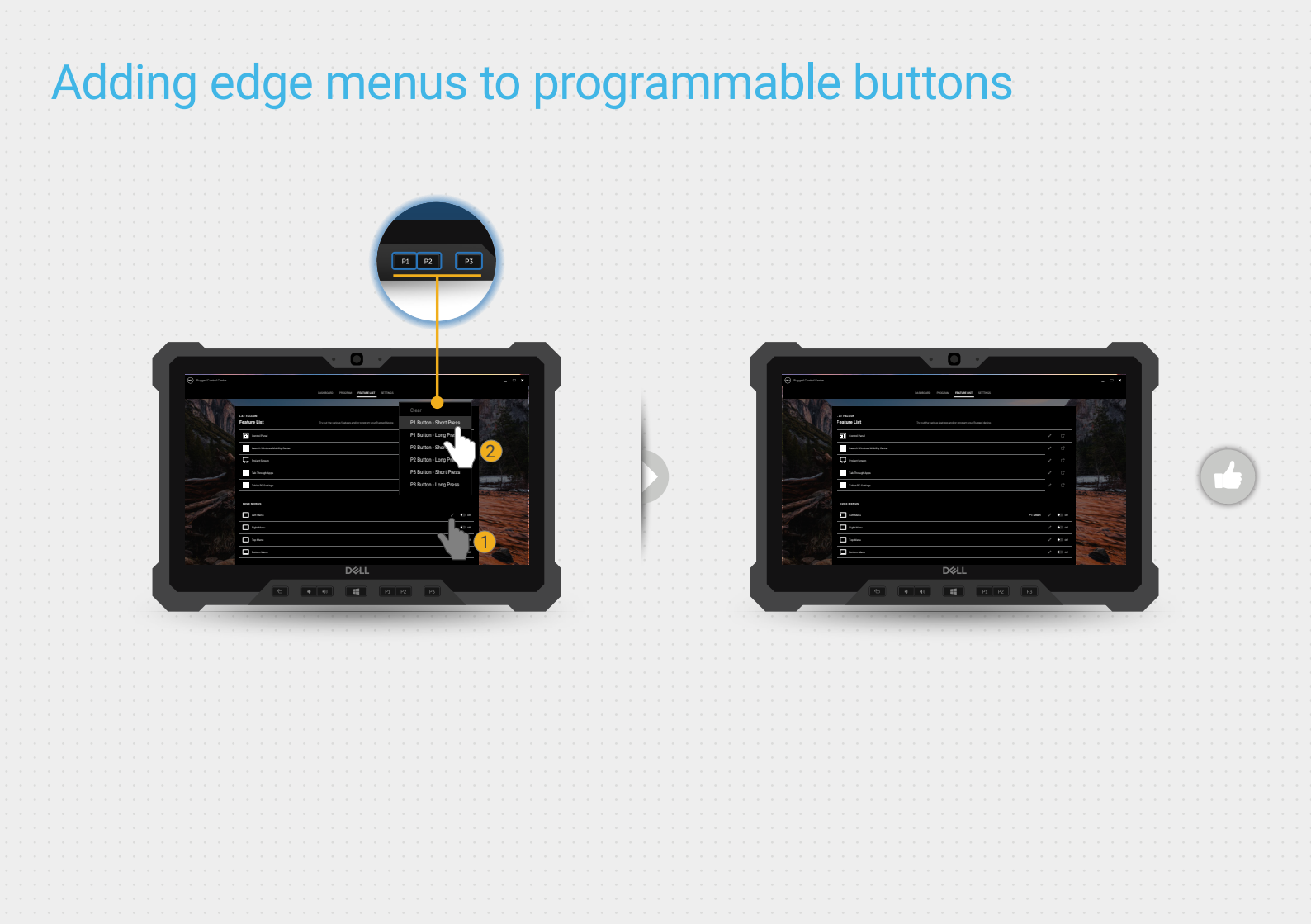

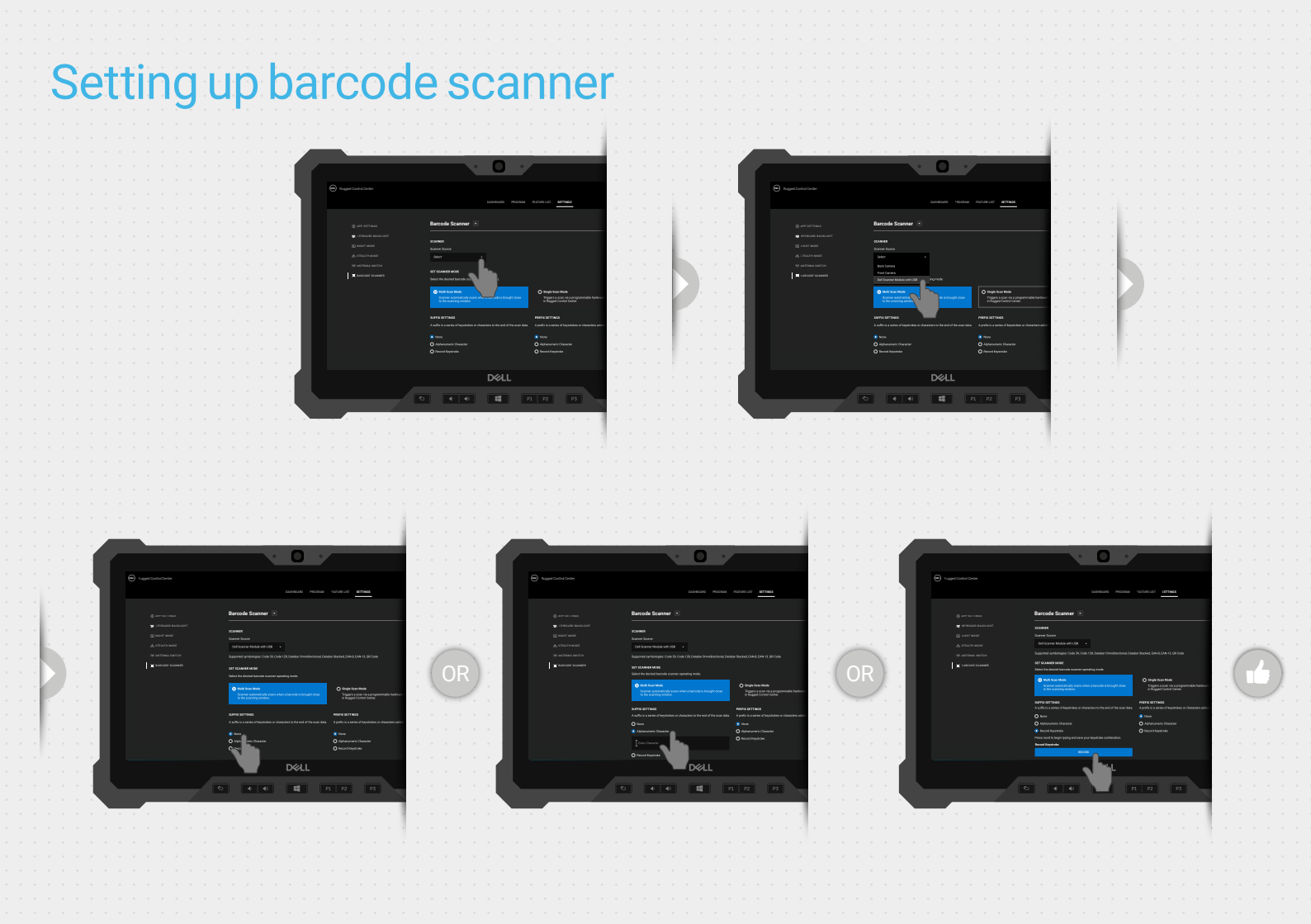

### Settings overview

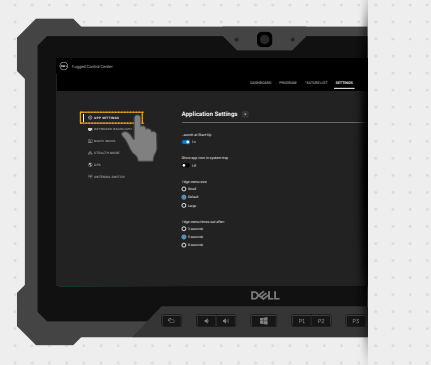

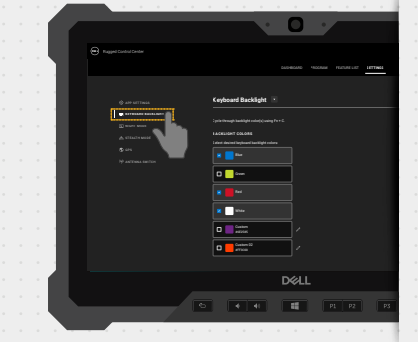

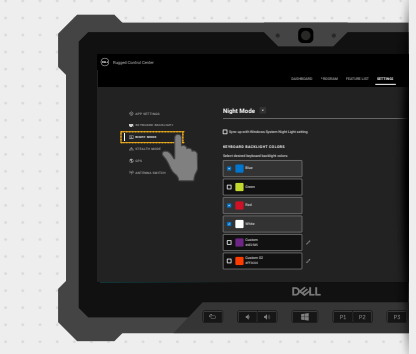

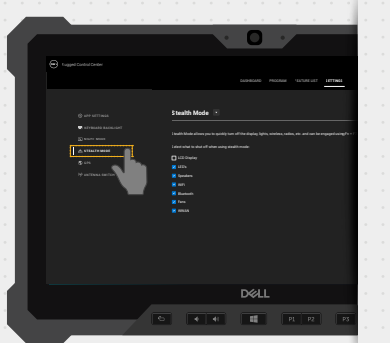

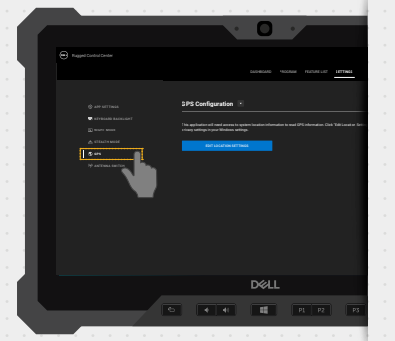

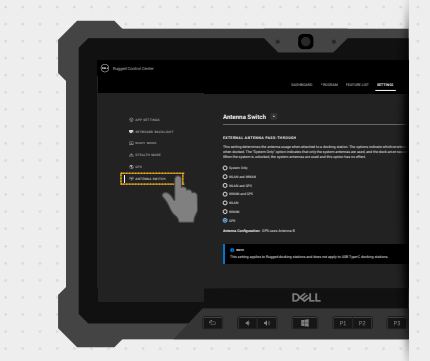

# View policy generator

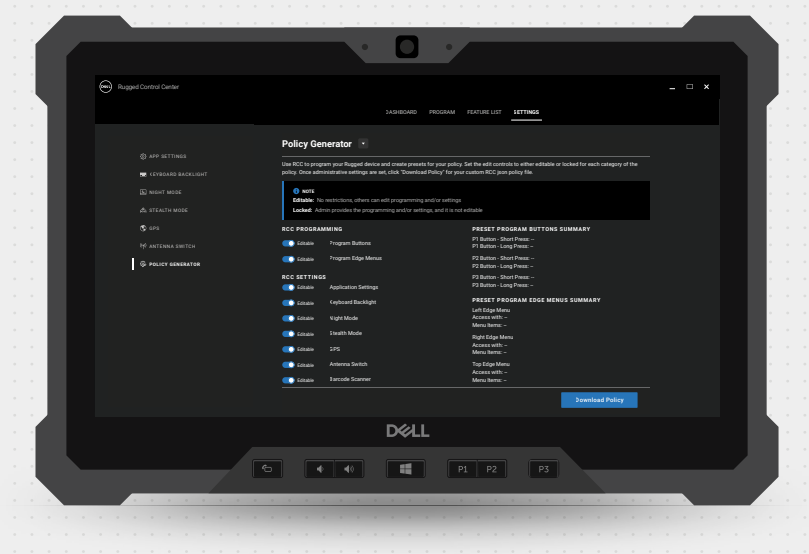

## **Rugged Control Center 4.2**

2021 Dell Inc. or its subsidiaries. All Rights Reserved.